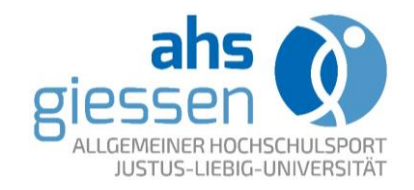

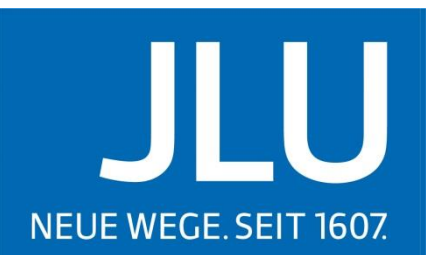

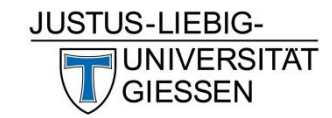

Allgemeiner Hochschulsport der Justus-Liebig-Universität Gießen

### ANLEITUNG ZUR ONLINE-ANMELDUNG

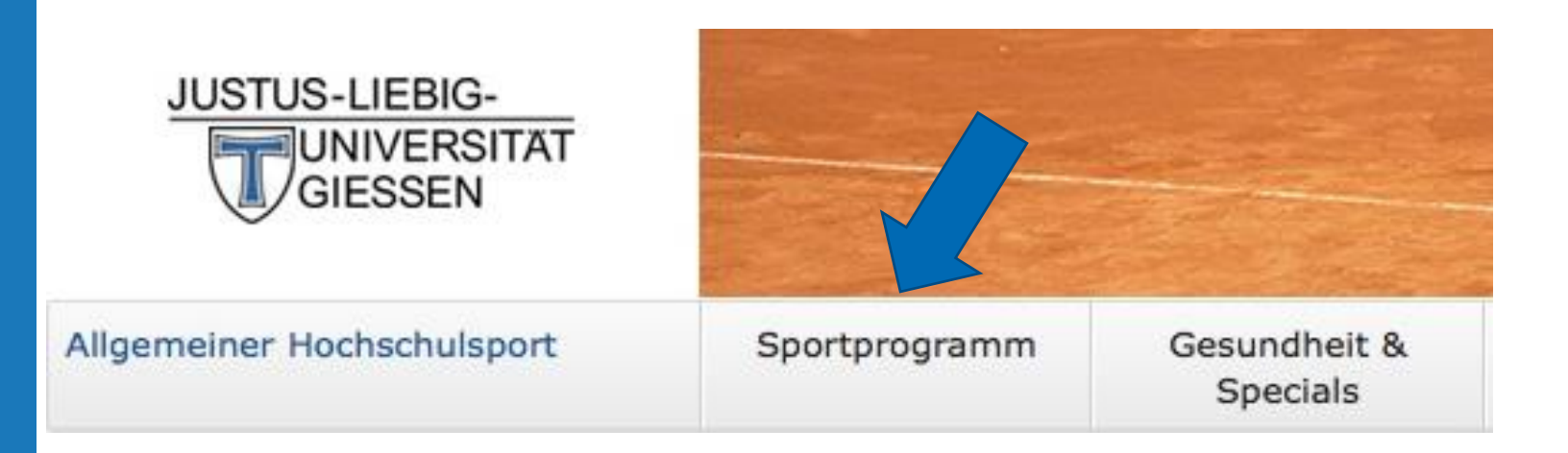

auf der Startseite des ahs im Hauptmenü "Sportprogramm" auswählen

### Kursprogramm

Kursprogramm nach Kategorien

Kursprogrammsuche

Infos zur Onlineanmeldung

Hygieneschutzmaßnahmen und regelungen

FAQ's - Onlinekurse

FAQ's - Online courses (English version)

FAQ's - Präsenzkurse

FAQ's - Face-to-face courses (English version)

Versicherung beim ahs

Wegbeschreibung ahs-Kursorte

Sportanlagen

Inklusionssport

"Kursprogramm" aus dem Hauptmenü links auswählen

|  |  | Programm | und | Anme | Idung |
|--|--|----------|-----|------|-------|
|--|--|----------|-----|------|-------|

### Sportangebot

#### A | B | C | D | E | F | G | H | I | J | K | L | M | N | O | P | Q | R | S | T | U | V | W | X | Y | Z

|   | - |  |  |
|---|---|--|--|
|   |   |  |  |
|   |   |  |  |
| c | - |  |  |
|   | - |  |  |
|   |   |  |  |

Bodyweight Workshop

| r |  |  |
|---|--|--|
|   |  |  |
|   |  |  |

Core, Plank & Push-up Workout (Online)

#### E

Fit Mix

...

н

High Intensity Interval Training (Online)

#### к

Kanu - Kajak Einführungskurs

#### M

Morgenworkout (Online)

#### R

Radwanderung - mit dem Bike unterwegs Rudern Rückensport (Online)

### Kurs aus dem Kursangebot auswählen

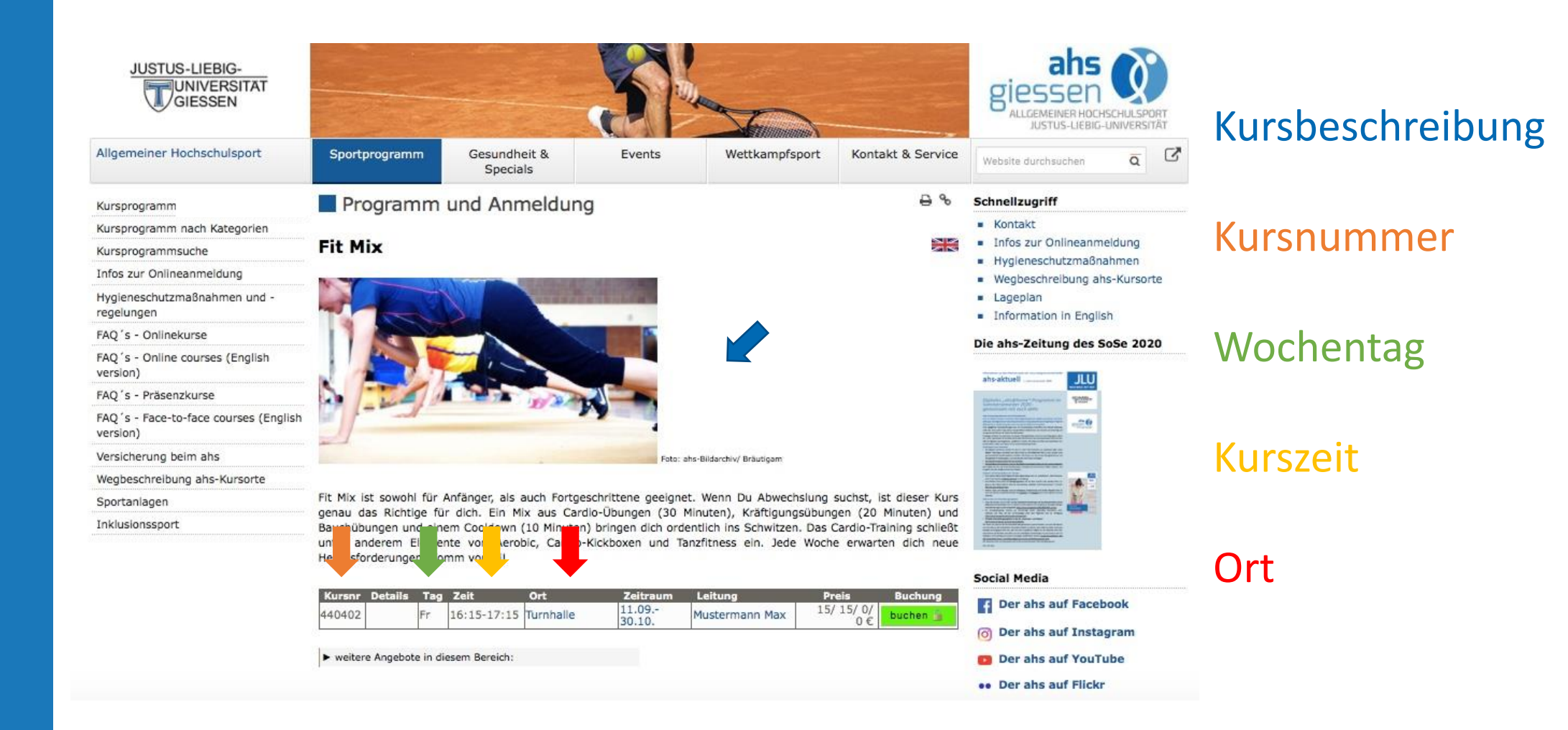

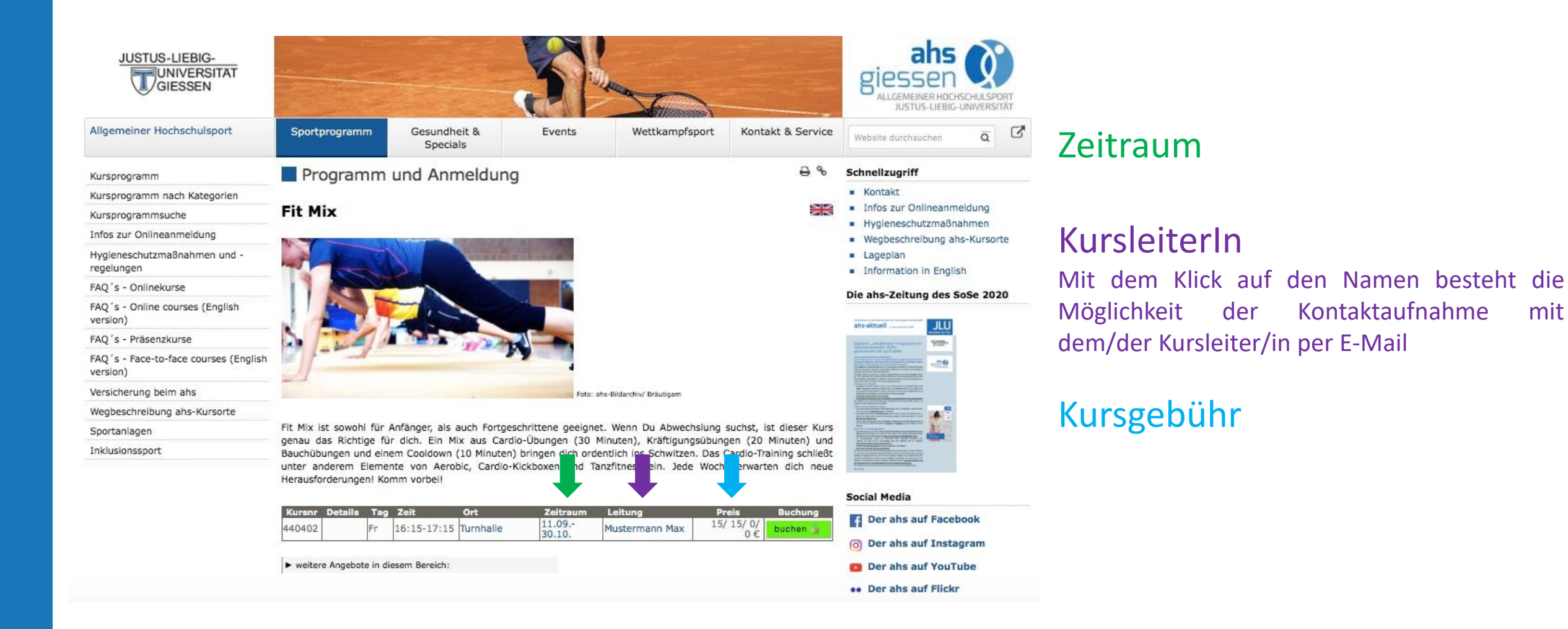

der

Kontaktaufnahme

mit

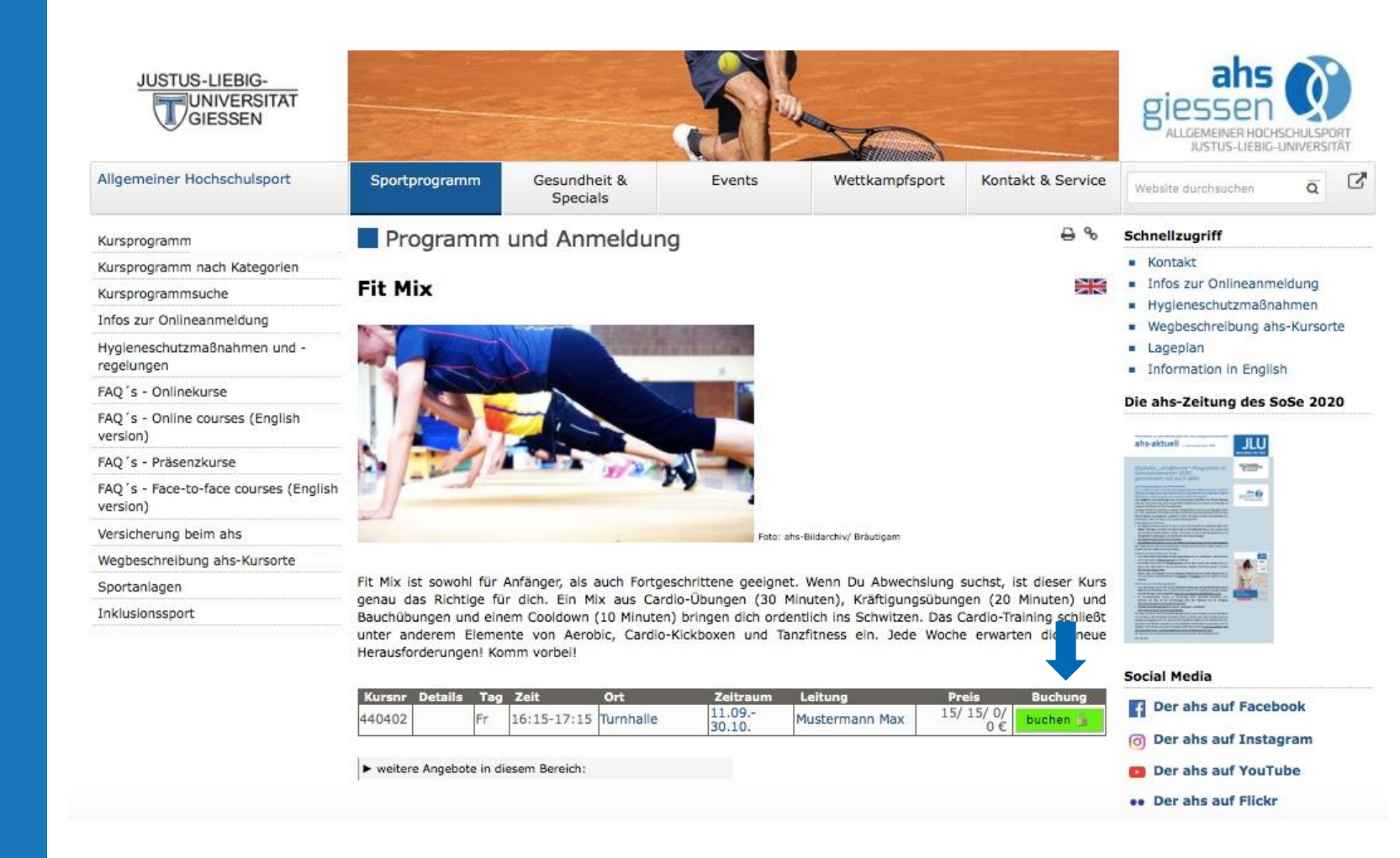

Auf den Button "buchen" klicken, um sich für den Kurs anzumelden.

Ist der Kurs bereits ausgebucht, kann man sich ggf. mit der aktuellen E-Mail-Adresse in die "Warteliste" eintragen lassen.

| Anrede:*<br>Title           | o Frau o Herr                                                                   |
|-----------------------------|---------------------------------------------------------------------------------|
| Vorname:*<br>First Name     |                                                                                 |
| Familienname:*<br>Surname   |                                                                                 |
| Strasse Nr:*<br>Street No   |                                                                                 |
| PLZ Ort:*<br>Zip Code+City  |                                                                                 |
| Status:*<br>Status          | •                                                                               |
| Ihr Entgelt:<br>Fee payable |                                                                                 |
| E-Mail:*                    |                                                                                 |
| E-mail Address              | Bitte geben Sie Ihre E-Mail Adresse an, damit wir Sie<br>ggf. erreichen können. |
|                             | Please enter your email address so we can reach you                             |
|                             | ir necessary.                                                                   |
| Phone number                |                                                                                 |
|                             |                                                                                 |

Mir ist bekannt, dass meine personenbezogenen Daten im Zusammenhang mit diesem Anmeldeverfahren zweckgebunden gemäß dem Gesetz zum Schutz personenbezogener Daten gespeichert und verarbeitet werden. Hiermit bestätigen Sie, dass Sie die <u>Anmelde- und Teilnahmebedingungen</u> des Allg. Hochschulsports der JLU gelesen und akzeptiert sowie die <u>Datenschutz</u> formationen zur Kenntnis genommen haben!

abbrechen

weiter zur Buchung

Das Anmeldeformular vollständig ausfüllen. Zur Fortsetzung des Buchungsvorgangs nach dem Lesen die Anmelde- und Teilnahmebedingungen bestätigen und "weiter zur Buchung" klicken.

### Wenn Sie sich zukünftig bequem mit Ihrer Emailadresse und einem Passwort anmelden wollen, können Sie hier ein Passwort vergeben:

If you want to easily sign up in the future with your email address and a password, here you can assign a password:

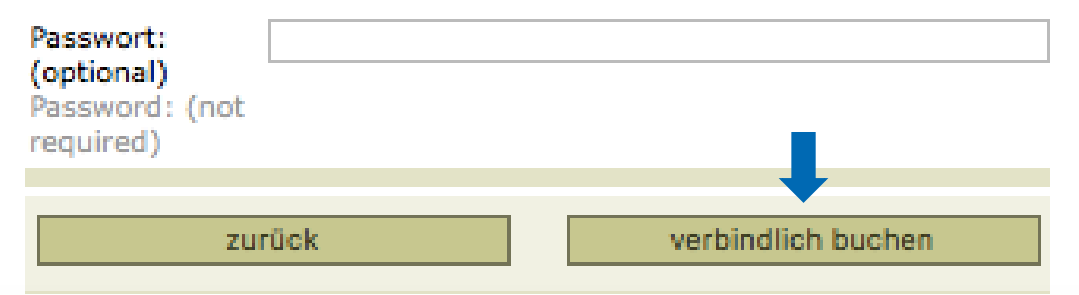

Den Buchungsvorgang nach der Überprüfung der eigenen Angaben auf der folgenden Seite mit dem Klick auf "verbindlich buchen" beenden.

Justus-Liebig-Universität Gießen Allgemeiner Hochschulsport JUSTUS-LIEBIG-UNIVERSITAT GIESSEN

Kugelberg 58, 35394 Gießen Tel: 0641-99-25321, Fax: 0641-99-25329

Bestätigung / Confirmation

Lieber Herr Mustermann, Dear Mr Mustermann

Sie haben sich verbindlich für das Angebot Nr. 440402 angemeldet. You have made a confirmed registration for offer no. 440402.

"Fit Mix"

Buchungsnr: 440402-001 Booking No Zeitraum: Term Termin: Date Fr 16:15-17:15 Turnhalle (Kugelberg 62, 35394 Gießen)

Das Entgelt in Höhe von **15,00 EUR** wird per SEPA-Lastschrift zum Mandat BS-61747 von Ihrem Konto abgebucht. The fee of 15,00 EUR becames debited from your account via SEPA direct debit mandate BS-61747.

> Das SEPA-Mandat Nr. BS-61747 liegt bei uns bereits vor. The SEPA mandate no. BS-61747 is already available.

Diese Anmeldebestätigung ist gleichzeitig Ihr persönliches Teilnahmeticket und nicht übertragbar. Dieses ist bei der Teilnahme stets zusammen mit Ihrem Studentenausweis/ Mitarbeiternachweis sowie einem gültigen Lichtbildausweis stets mitzuführen und bei Verlangen der Kursleiterin/ dem Kursleiter bzw. den Ticket-Agents vorzulegen.

Falls Angebote nicht ausreichend gebucht werden, behalten wir uns deren Streichung vor.

 
 Teilnahmeticket

 440402-001

 S-UNIG

 Angebot: Fit Mix

 Zeit:
 Fr 16:15-17:15

 gültig:
 07.09.2020-30.10.2020
 Nach der Buchung erhält man eine Buchungsbestätigung!

Diese Bestätigung bitte zusammen mit einem Lichtbildausweis immer zum Kurs mitbringen!

Der ahs führt regelmäßig Kontrollen durch.

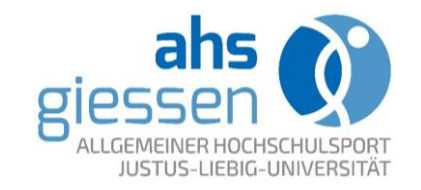

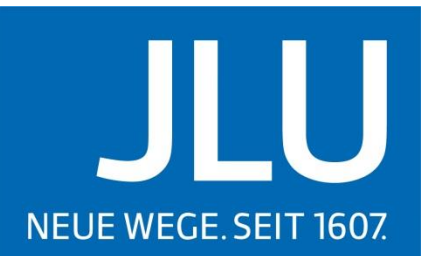

Der Buchungsvorgang wurde erfolgreich abgeschlossen!

Bei weiteren Fragen, meldet Euch gerne bei uns: admin@ahs.uni-giessen.de

WIR WÜNSCHEN EUCH VIEL SPASS BEIM KURSPROGRAMM!

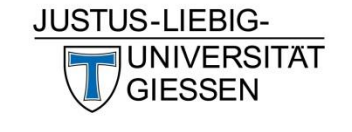